## **CAT4** Communicare Collection by Location

This functionality has been developed for use by services that are using one database for a number of locations (or programs) and require a method of extracting data for those separate locations. Communicare is often used in a multi-site setup and normally doesn't have to be configured for this functionality to work. The CAT Extractor built by Communicare has always supported extraction by location, either a combined extract or one for each location:

| Options                                                                                                    | WARNING                                                                                                    |  |  |  |
|----------------------------------------------------------------------------------------------------|----------------------------------------------------------------------------------------------------|--|--|--|
| <ul> <li>✓ Northern Region</li> <li>✓ Southern Region</li> <li>✓ Special Study Project Area</li> <li>✓ Health Service Area</li> </ul> | Running data extracts will put additional load on the server and slow<br>down other users. Please do not run extracts during normal clinic<br>hours. |  |  |  |
|                                                                                                    |                                                                                                    |  |  |  |
|                                                                                                    |                                                                                                    |  |  |  |
|                                                                                                    |                                                                                                    |  |  |  |
| Output Location                                                                                                    |                                                                                                    |  |  |  |
| C:\Clinical Audit                                                                                                    |                                                                                                    |  |  |  |
| Reference Date                                                                                                    |                                                                                                    |  |  |  |
| 17/10/2017                                                                                                    |                                                                                                    |  |  |  |
|                                                                                                    |                                                                                                    |  |  |  |
|                                                                                                    |                                                                                                    |  |  |  |

From V4.8 and higher CAT4 can now use a scheduled collection for multi-site services using Communicare. To configure CAT4 for this new functionality some steps need to be followed:

- This will only work for Communicare V16 and higher or with V15 or higher of the CAT extractor if using an older version of Communicare. Please check with Communicare support if you are unsure about the extractor version.
- To set up an automatic collection by location you will need to find the Locality IDs used by your system. If you have already done manual
  collections by location using the Communicare CAT Extractor, you can see the Locality ID in your CAT4 extract panel at the end of the extract
  name, in my example 121 and 123 are highlighted:

| 16/10/2017 12:15 PM | 303 | DEMO_Northern_Region_121            |
|---------------------|-----|-------------------------------------|
| 16/10/2017 10:25 AM | 124 | DEMO_Special_Study_Project_Area_123 |
| 16/10/2017 10:25 AM | 353 | DEMO_Southern_Region_122            |
| 16/10/2017 10:24 AM | 303 | DEMO_Northern_Region_121            |
| 14/10/2017 10:25 AM | 124 | DEMO_Special_Study_Project_Area_123 |
| 14/10/2017 10:25 AM | 353 | DEMO_Southern_Region_122            |
| 14/10/2017 10:24 AM | 303 | DEMO_Northern_Region_121            |

• You can also find the Locality ID in your Communicare settings, provided you have the right level of access under File/Reference Table/Locality Group:

| ₹    | Communicare Demo - ADMINISTRATOR – 🗆 🕨                                                                                        |                           |            |                      |                                                                                                    |                                           | □ ×               |                          |                                    |
|------|----------------------------------------------------------------------------------------------------|---------------------------|------------|----------------------|----------------------------------------------------------------------------------------------------|-------------------------------------------|-------------------|--------------------------|------------------------------------|
| File | Patient Transport                                                                                                    | Report Tools              | Help       |                      |                                                                                                    |                                           |                   |                          |                                    |
|      | System Parameters<br>Organisation Mainten<br>User Groups<br>Online Claiming<br>Private Billing Admini<br>Address Book Mainter | ance<br>stration<br>nance | Ctrl+Alt+B | cal<br>ord<br>ice) ( | Browse MIMS<br>Drug Data<br>No program select                                                                                                    | Patient<br>Summary<br>ed)                 | Patient<br>Labels | Documents<br>and Results | Transport<br>Management<br>sssages |
|      | Reference Tables                                                                                                    |                           | •          |                      | Certificates                                                                                                    |                                           |                   |                          |                                    |
|      | Documents<br>Printer Assignments<br>Import Medicare Number File<br>Import Patient Biographics File<br>Change Password<br>Exit |                           |            |                      | Appointments<br>Requirements<br>Public Holidays<br>Import MIMS P<br>Extemporaneou<br>Formularies<br>Locality<br>Locality<br>Datient Skin                   | i<br>harmaceutica<br>us Preparation       | al Data<br>ns     |                          | •                                  |
|      |                                                                                                    |                           |            |                      | Patient Groups<br>Encounter Plac<br>Encounter Prog<br>Provider<br>Text Shortcuts<br>Dosage Instruct<br>Medicare Benef<br>Private Billing<br>Investigations | "'<br>e<br>gram<br>tions<br>fits Schedule |                   | Ctrl+Alt+F               | >                                  |

• Once on the Locality Group screen, you need to right click on the column header to see the 'show hidden columns' option:

| ۲                                                                                                    |         | Locality Groups -   | ×              |
|----------------------------------------------------------------------------------------------------|---------|---------------------|----------------|
| K < F F 🔺 🕇                                                                                                    | ~ × Loo | ate:                |                |
| Locality Group Name ⊼<br>Health Service Area<br>Northern Region<br>Southern Region<br>Special Study Project Area |         | Show Hidden Columns | <u> </u>       |
|                                                                                                    | ~ % Loo | zate:               | v              |
| Locality Name 🚡                                                                                                  | State   | Post Code=          |                |
| Bateman                                                                                                    | WA      | 6150                |                |
| Bull Creek                                                                                                    | WA      | 6149                |                |
| Como                                                                                                    | WA      | 6152                |                |
| Ferndale                                                                                                    | WA      | 6148                |                |
| Fremantle                                                                                                    | WA      | 6160                |                |
| Karawara                                                                                                    | WA      | 6152                |                |
| Kensington                                                                                                    | WA      | 6151                |                |
|                                                                                                    | 1       | Save X Cancel       | 🕜 <u>H</u> elp |

• Once the hidden columns are displayed, you can see the Locality ID and the mapping, for the CAT4 settings only the Locality Combine ID is of interest as the mapping for actual locations is based on the business rules of the service.

| ∢                         | Locality Groups |               |  |       |              | - C | ×                          |
|---------------------------|-----------------|---------------|--|-------|--------------|-----|----------------------------|
| K < F F 4                 | ► + ~ × L       | .ocate:       |  |       |              |     |                            |
| Locality Group Name       | LOCALI          | TY COMBINE NO |  |       |              |     | ^                          |
| Health Service Area       |                 |               |  |       |              |     |                            |
| Northern Region           |                 |               |  |       |              |     | 121                        |
| Southern Region           |                 |               |  |       |              |     | 122                        |
| Special Study Project Are | a               |               |  |       |              |     | 123                        |
|                           | ▲ + ~ % L       | Locate:       |  |       |              |     | ~                          |
| LOCALITY NO LOCAL         | LITY COMBINE NO | Locality Name |  | State | Post Code ⊏  |     | ^                          |
| ▶ 792                     | 124             | Bateman       |  | WA    | 6150         |     |                            |
| 1920                      | 124             | Bull Creek    |  | WA    | 6149         |     |                            |
| 2993                      | 124             | Como          |  | WA    | 6152         |     | _                          |
| 4458                      | 124             | Ferndale      |  | WA    | 6148         |     |                            |
| 4666                      | 124             | Fremantle     |  | WA    | 6160         |     |                            |
| 6361                      | 124             | Karawara      |  | WA    | 6152         |     |                            |
| 6491                      | 124             | Kensington    |  | WA    | 6151         |     | ~                          |
|                           |                 |               |  |       | Save X Cance |     | <mark>∂ <u>H</u>elp</mark> |

Now that you know the Locality IDs you can use these in the CAT4 settings to save your preferences for the next collection and, more importantly, for a scheduled collection. Click on Edit/Preferences:

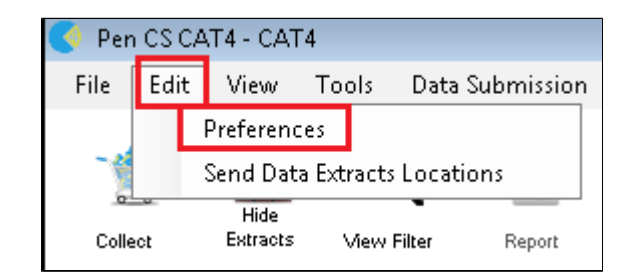

Then click on the Communicare tab and enter your individual location IDs:

| 🔇 Clinical Audit Preferences                                                                                                    |                                                                                                    |
|----------------------------------------------------------------------------------------------------|----------------------------------------------------------------------------------------------------|
| practix         Zedmed         Mediflex         The Practice         SMS/Prompts         S           Clinical Audit         Best Practice         Communicare         Ferret         Genie | Scheduler         Data Submission         Topbar           GPComplete         Medical Director 3         Medinet         MedTech32         MMEX                       |
| Local Communicare Directory                                                                                                    | C:\CommunicareDemo                                                                                                    |
| Username                                                                                                    | ADMINISTRATOR                                                                                                    |
| Password                                                                                                    | •••••                                                                                                    |
| Note                                                                                                    | Please browse to your local Communicare installation<br>directory. This will usually be C:\Communicare.                                                               |
|                                                                                                    | You are required to enter your Communicare login details if<br>you wish to login automatically to the CAT exporter and be<br>able to configure scheduled collections. |
| Location List (comma separated)<br>(Locality Group ID Numbers<br>Enter ALL for All Localities Together)                                                                                    | 121,122,123                                                                                                    |
|                                                                                                    |                                                                                                    |
|                                                                                                    |                                                                                                    |
|                                                                                                    |                                                                                                    |
|                                                                                                    |                                                                                                    |
|                                                                                                    |                                                                                                    |
|                                                                                                    | OK Cancel                                                                                                    |

CAT4 will now use the settings as configured for all future manual or scheduled collections. If you add ALL (capitals only!) then in my example a fourth extract would be created, combining the three locations into one.

For full details on how to configure Scheduler for multiple locations, see here: Multiple Locations and Scheduler